## «OES» прокторинг жүйесі бойынша әкімшіге арналған нұсқаулық

1. Әкімші ретінде кіру үшін өз сілтемеңіз арқылы өтіңіз - "Әкімшілік ету" батырмасын таңдаңыз - логин мен парольді енгізіңіз. Егер сіз логин мен парольді ұмытып қалсаңыз, "Құпия сөзді ұмыту" түймесін басу арқылы қалпына келтіре аласыз.

# Авторизация Выберите систему Администрирование $\sim$ Логин admin Пароль .... Войти Забыли пароль?

## 2. Сол жақ мәзірдегі "Студенттер" беті.

## Студенты

- 2.1. "Студенттер" бетіне өту арқылы сіз студенттердің тізімі бар кесте шығады (жүйеде авторизацияланған студенттер көрсетіледі).
- 2.2. Студенттер кестесі туралы ақпарат:
- 2.2.1. "ТАӘ" блогында студенттердің ТАӘ көрсетіледі;
- 2.2.2. Студенттерді іздеу үшін сіз "аты-жөні бойынша іздеу" өрісін пайдалана аласыз;
- 2.2.3. "Емтихандар саны" блогында студент өткізген барлық емтихандардың жалпы саны көрсетіледі;
- 2.2.4. "Жалпы ұзақтығы" блогында студенттің емтихан сағаттарының / минуттарының жалпы саны көрсетіледі;
- 2.2.5. "Жалпы сенім %-ы" блогында кестедегі студенттер жалпы сенім %-і негізінде сұрыпталады. Егер емтихандардың сенім %-і төмен болса, онда төмен сенім %-ы студенттер тізімде жоғары орналасады;
- 2.2.6. "Жазбаларды қарау" блогында "жазбаларды қарау" батырмасы көрсетіледі, басқаннан кейін сіз студенттің карточкасына өтесіз, онда осы студенттің барлық емтихандары көрсетіледі.

#### Студенты

| Общее количество экзаменов 3<br>Общая продолжительность 0 часов, 15 минут. |        |                      |                         |                 |                   |  |  |  |  |
|----------------------------------------------------------------------------|--------|----------------------|-------------------------|-----------------|-------------------|--|--|--|--|
| ΦΝΟ                                                                        | Группа | Количество экзаменов | Общая продолжительность | Общий % доверия | Просмотр записей  |  |  |  |  |
| Mohammad Khair-alla Salameh-nasireh                                        |        | 0                    | 0 часов, 1 минут.       | 0%              | Посмотреть записи |  |  |  |  |
| 🙆 Аширбекова Зарина Мейрамқызы                                             |        | 1                    | 0 часов, 4 минут.       | 0%              | Посмотреть записи |  |  |  |  |
| Биманова Айман Асқарқызы                                                   |        | 1                    | 0 часов, 1 минут.       | 0%              | Посмотреть записи |  |  |  |  |
| Ehab Saeb-saleh Taleb-jaradat                                              |        | 0                    | 0 часов, 2 минут.       | 0%              | Посмотреть записи |  |  |  |  |
| 🕐 Иванов Иван Иванович                                                     |        | 0                    | 0 часов, 1 минут.       | 100%            | Посмотреть записи |  |  |  |  |
| Биманова Айман Асқарқызы                                                   |        | 1                    | 0 часов, 6 минут.       | 100%            | Посмотреть записи |  |  |  |  |
| Әсілбай Бекзат Әсілбайұлы                                                  |        | 0                    | 0 часов, 0 минут.       | -               | Посмотреть записи |  |  |  |  |

## 3. Санауыш

3.1. "Студенттер" бетінің жоғарғы оң жақ бұрышында өткізілген емтихандар, сағаттар мен минуттар саны бойынша есептегішті көруге болады.

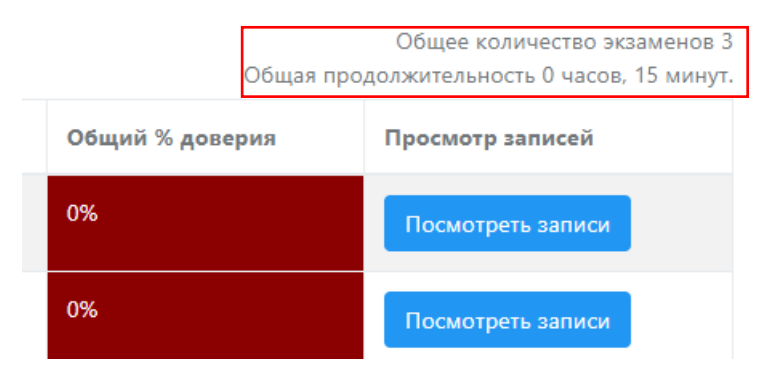

3.2. Студент " Ок " батырмасын басқаннан кейін жүйеде 3 минуттан артық уақыт өткізген жағдайда емтихан есептелетінін ескеру маңызды.

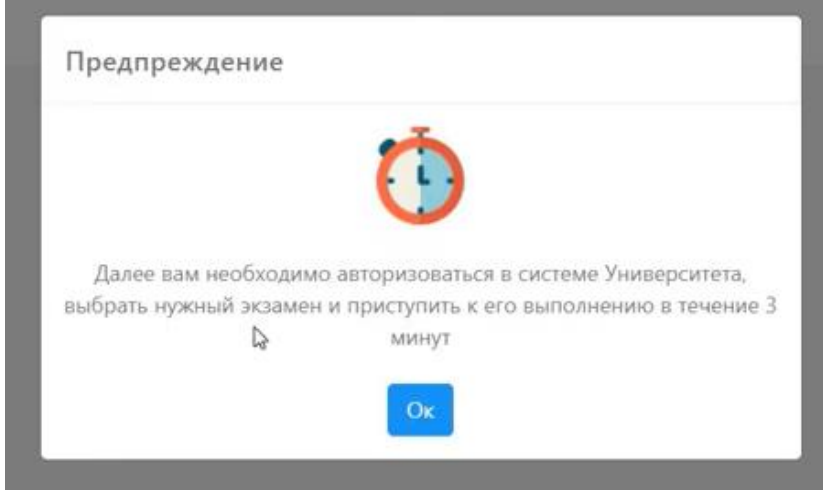

- 3.3. Әрі қарай студент емтихан тапсыру үшін сіздің тестілеу жүйеңізге өтеді. Содан кейін студент сіздің тестілеу жүйеңізге кіріп, емтиханды таңдап, оны 3 минут ішінде бастауы керек. Осы 3 минутта бұзушылықтар есептерде жазылады, бірақ сенім %-ына әсер етпейді:
- 4. Студент карточкасы

Тармақтағы "жазбаларды қарау" батырмасын басқаннан кейін сіз студенттің жеке карточкасына өтесіз, осы карточкада:

- 4.1. Студент суреті;
- 4.2. Емтиханның нақты басталу және аяқталу күні;
- 4.3. Әр емтиханның ұзақтығы;
- 4.4. әр емтиханға сенім %-ы;
- 4.5. Фотоесеп;
- 4.6. Толық есеп;
- 4.7. Емтиханды адал тапсыру"батырмасы.

Есепті көргеннен кейін сіз өзіңіз үшін мыналарды белгілей аласыз: студент емтиханды адал өткізді ме, жоқ па, құсбелгіні (иә) немесе крестті (жоқ) басу арқылы.

### Биманова Айман Асқарқызы

Количество экзаменов у студента: 1

| Фото | Дата начала         | Дата окончания      | Продолжительность | Доверие | Фотоотчет | Подробный отчет | Честное прохождение экзамена |
|------|---------------------|---------------------|-------------------|---------|-----------|-----------------|------------------------------|
| 6    | 26.11.2020 11:43:20 | 26.11.2020 11:43:26 | 0 минут           | 100%    | Перейти   | Перейти         |                              |
| 6    | 26.11.2020 11:17:39 | 26.11.2020 11:17:54 | 0 минут           | 100%    | Перейти   | Перейти         |                              |

Бұл есепте сіз студенттің бұзушылықтарын тез көре аласыз. Фотоесеп студенттің карточкасынан тұрады. Фотоесепті қарауға,

PDF - ке жүктеуге, басып шығаруға немесе электрондық поштаға біреуге жіберуге болады.

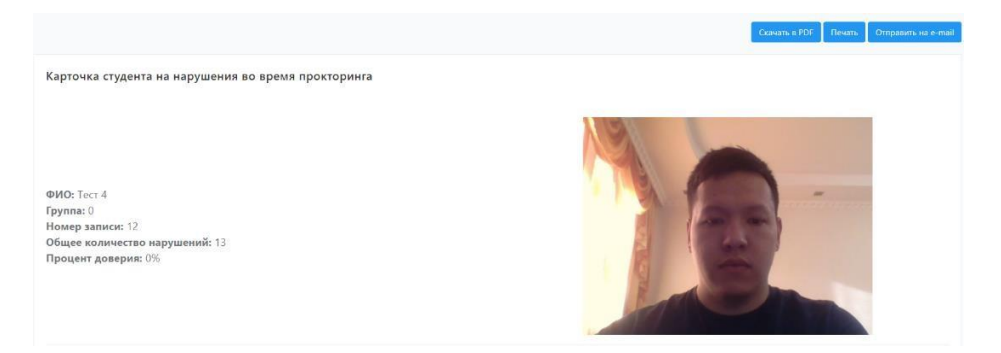

Фотоотчет

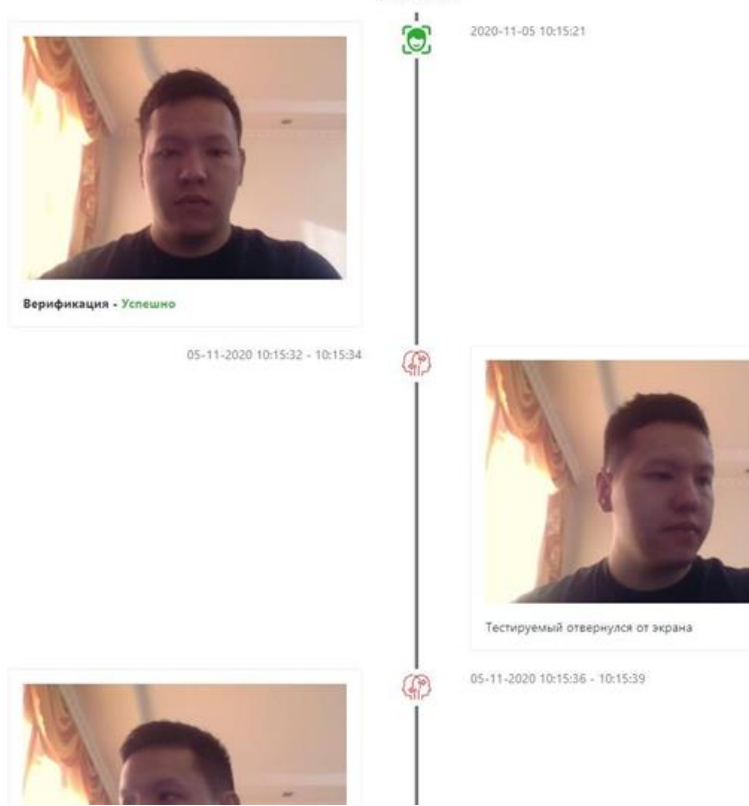

6. Толық есеп

Толық есеп веб-камера мен студенттің экранын көрсететін 2 ойнатқыштан тұрады.

Ойнатқыштардың астында сіз бұзылулардың каруселін көре аласыз. Жүйе емтихан басталған сәттен бастап аяғына дейін студенттің барлық бұзушылықтарын көрсетеді.

Осылайша, мысалы, барлық бұзушылықтарды көріп, 0-2 минут ішінде 60 минуттық емтиханды егжей-тегжейлі зерделеуге немесе машинаның бағасына сенімділік %-ымен сенуге болады.

Тест 4 Сессия от 05.11.2020 10:15:21 Назад

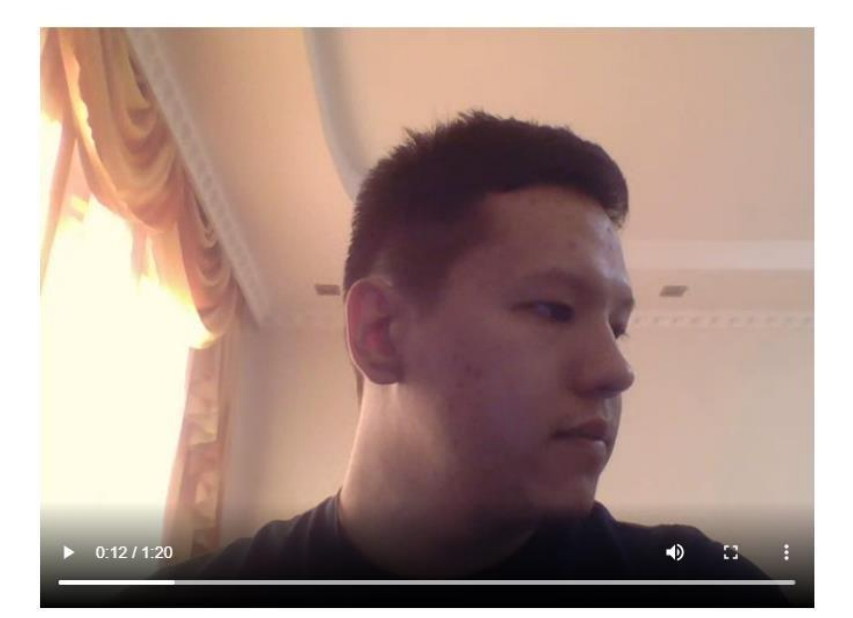

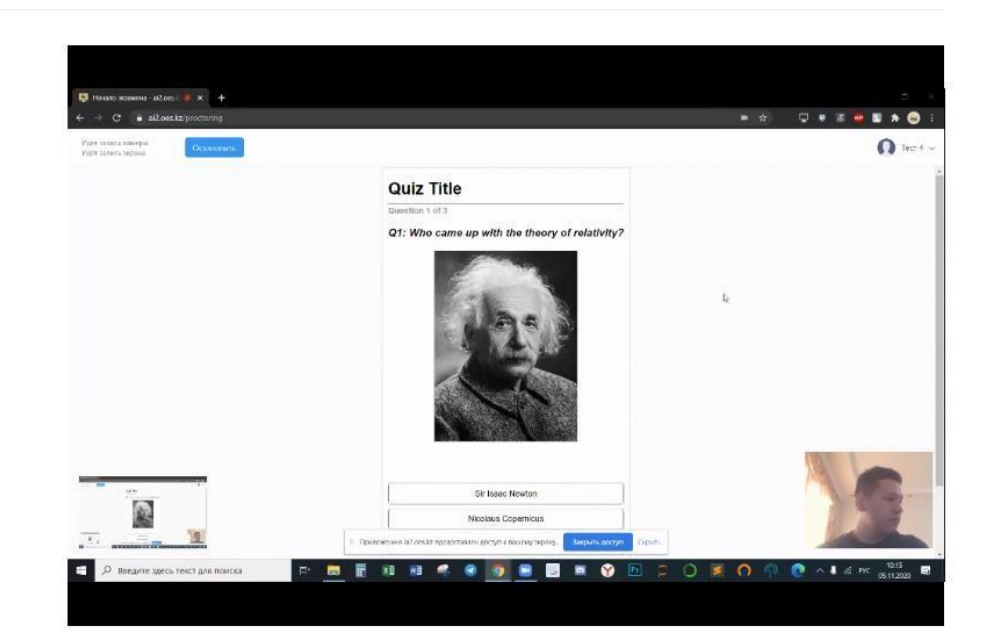

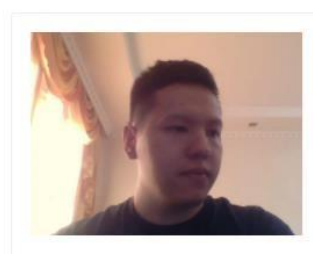

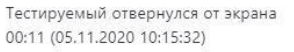

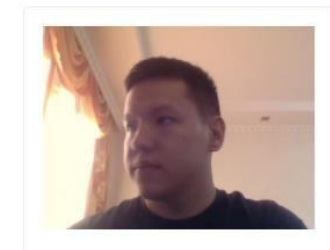

Тестируемый отвернулся от экрана 00:15 (05.11.2020 10:15:36)

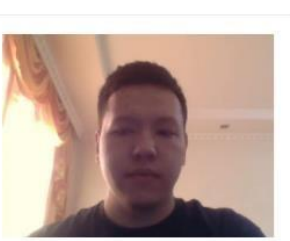

Тестируемый отвернулся от экрана 00:19 (05.11.2020 10:15:40)

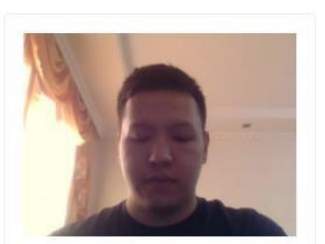

Тестируемый отвернулся от экрана 00:23 (05.11.2020 10:15:44)

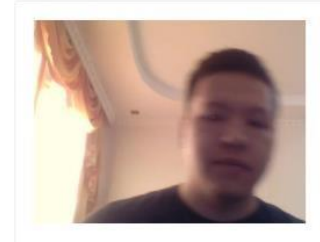

Процент доверия - 0%

Никого нет перед камерой 00:28 (05.11.2020 10:15:49)